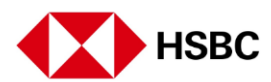

## 激活您的安全密码器

登录汇丰网上银行

选择"Activate Now(立即激活)"

点击"Generate New Code(产生新密码)"

通过短信\*接收激活密码

\*短信将发送一次性密码至您注册的手机号码

在激活密码栏输入一次性密码

输入安全密码器的序列号

设置安全密码器密码 长按开启安全密码器

在您的安全密码器上输入您选择的6位数密码

然后按黄色按钮。 这将是您的安全密码器密码。

重新输入以您确定的密码

生成安全密码 再次长按住绿色按钮

产生安全密码 输入密码。当屏幕上出现"HSBC"字样时,按绿色按钮

您的6位数安全密码已设定完成 输入安全密码然后点击"Activate Now(现在激活)"

确认您的安全密码器现已被成功激活

您现在可以使用安全密码器登录网上银行

要使用汇丰新加坡手机银行,您将需要设置行动加密编码。 设置完成后,您的安全密码器将会失效。